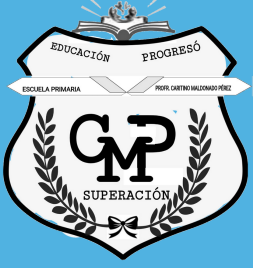

## PROFR. CARITINO MALDONADO PÉREZ

## El siguiente link (en la imagen) te permitirá ingresar a la página oficial para:

Obtener tu cuenta.

Visualizar los datos de tus cuentas.

Resetear la contraseña de tus cuentas.

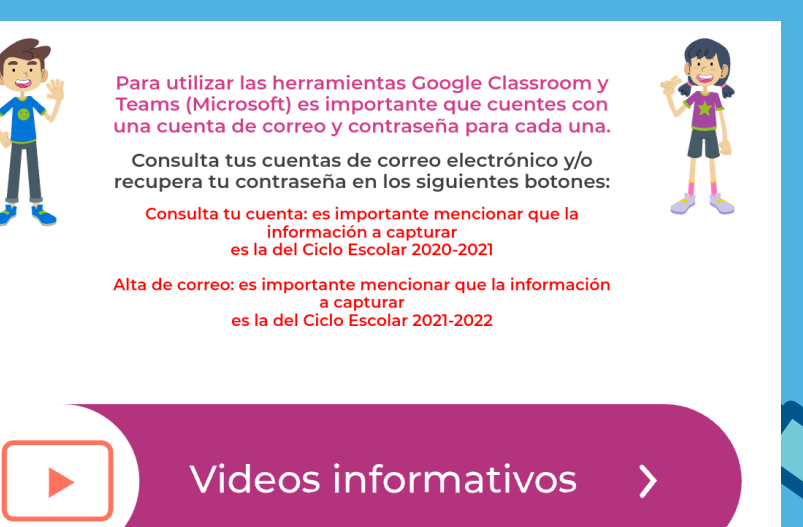

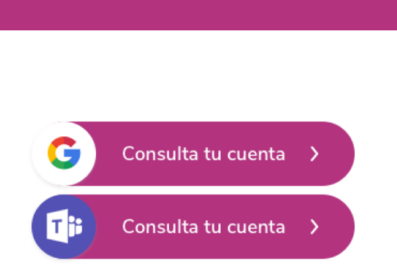

Alta de correo

Resetear contraseña 🛛 🔉

Este portal únicamente atiende a los estudiantes inscritos en los planteles de la Ciudad de México.

Alta de correo

T

El manejo del correo institucional de los estudiantes es ajeno a la escuela, por lo que cualquier trámite que requiera se <mark>tie</mark>ne que realizar de manera personal.

Abrir o dar de alta una cuenta institucional nueva (solo para los estudiantes que nunca han generado su correo).

Los datos a ingresar para visualizar tu correo institucional son del ciclo anterior; es decir de 2020-2021. Ejemplo: si ingresaste a primero de primaria, vas a tener que poner la de tercero de preescolar. De igual forma si ingresaste a cuarto de primaria, vas a tener que poner la información de tercero de primaria.

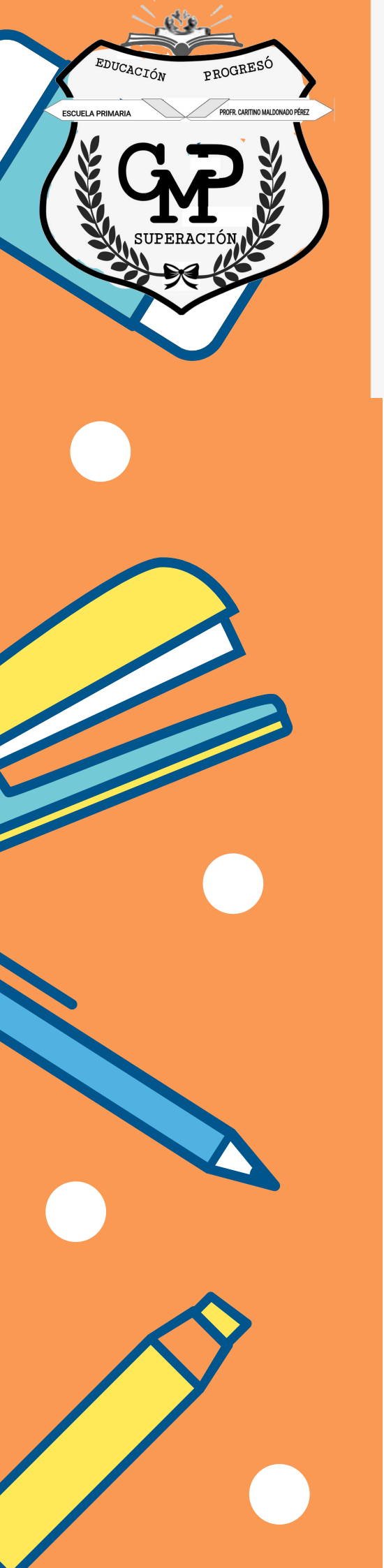

## **OPCIONES**

| Cuenta                | <u>Google</u>      |
|-----------------------|--------------------|
| Cuenta                | <u>Microsoft</u>   |
| <u>Alta Microsoft</u> | <u>Alta Google</u> |

## **ALTA CUENTAS**

Este portal únicamente atiende a los alumnos inscritos en los planteles de la Ciudad de México

Para dar de alta una cuenta de correo necesitarás:

- Nombre completo del solicitante,
- Correo electrónico para notificarte de tu alta (Gmail)
- CURP
- Nombre de la escuela
- C C T
- Turno
- Nivel educativo
- Comprobante de inscripción

Una vez realizado enviar la solicitud, para que te llegue a tu correo electrónico (Gmail) los datos de tu nueva cuenta